## КМ ПОДСКАЗКА #6 ПЕРСОНАЛИЗАЦИЯ ДРАЙВЕРА ПЕЧАТИ

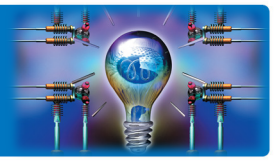

### ПРОБЛЕМА:

Гри настройке параметров печати надо переключаться между вкладками драйвера – есть риск забыть о какой-то настройке

«Было бы удобно видеть все нужные мне настройки перед глазами, а не выбирать их на разных вкладках, но драйвер печати же не знает, какие именно настройки я использую...»

#### РЕШЕНИЕ:

Можно удобно настроить вид драйвера печати устройств Konica Minolta для отображения всех нужных настроек на одной вкладке. Настраиваемая закладка драйвера называется «Моя закладка» / «MyTab»

## 🖊 Как это настроить?

#### Рассмотрим на примере PCL-драйвера для серии bizhub C224e/C284e/C364e/C454e/C554e (верно и для PS-драйвера)

Первая закладка называется «Моя закладка» (в англоязычном варианте драйвера – «MyTab») – именно ее отображение можно настроить в зависимости от потребностей клиента

За разработку персонализируемого интерфейса компания Konica Minolta была удостоена награды BLI: <u>http://www.buyerslab.com/news/viewarticle.asp?article=57771</u>

При открытии драйвера заметная всплывающая подсказка сообщает о возможности персонализировать интерфейс и приглашает получить более подробную информацию

После завершения настройки появление подсказки-напоминания лучше отключить (галочка «Больше не показывать»), чтобы оставить больше места для отображения полезных настроек

Редактировать представление «Моей закладки» можно, нажав кнопку редактирования — «Ред.закл...»

Всплывающее окно позволяет настроить правую и левую части закладки

Переключаясь между вкладками в «Списке пунктов настройки», пользователь выбирает только те функции из разных подменю, которые хотел бы видеть на одном экране – именно те настройки, которые он использует наиболее часто

Порядок отображения настроек можно свободно менять (Вверх/Вниз, Правая/Левая сторона). Настройки, уже находящиеся в этой закладке по умолчанию, можно убрать (кнопка «Переместить»)

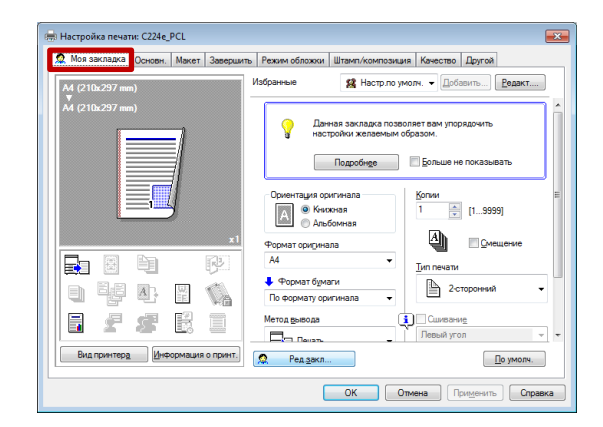

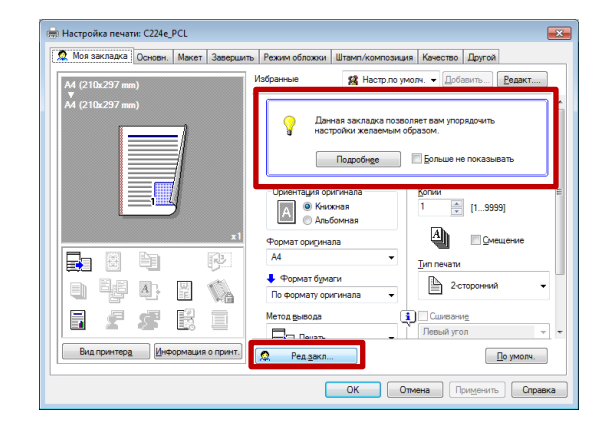

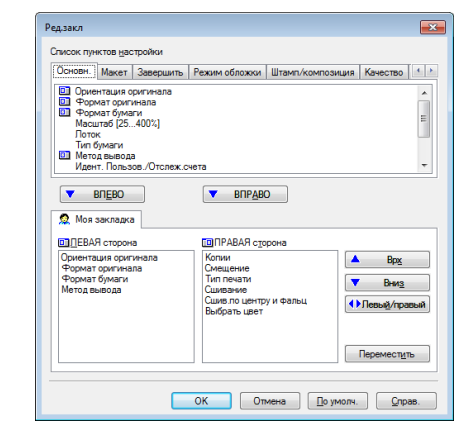

Руководства пользователя онлайн доступны здесь: http://manuals.konicaminolta.eu/konicaminolta/

Загружаемые руководства пользователя: http://www.konicaminolta.eu/en/business-solutions/support/download-center.html

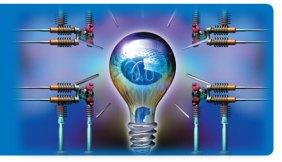

В результате описанных несложных манипуляций пользователь получит именно то отображение настроек, которое будет для него наиболее удобно и предпочтительно, что существенно облегчит дальнейшую работу.

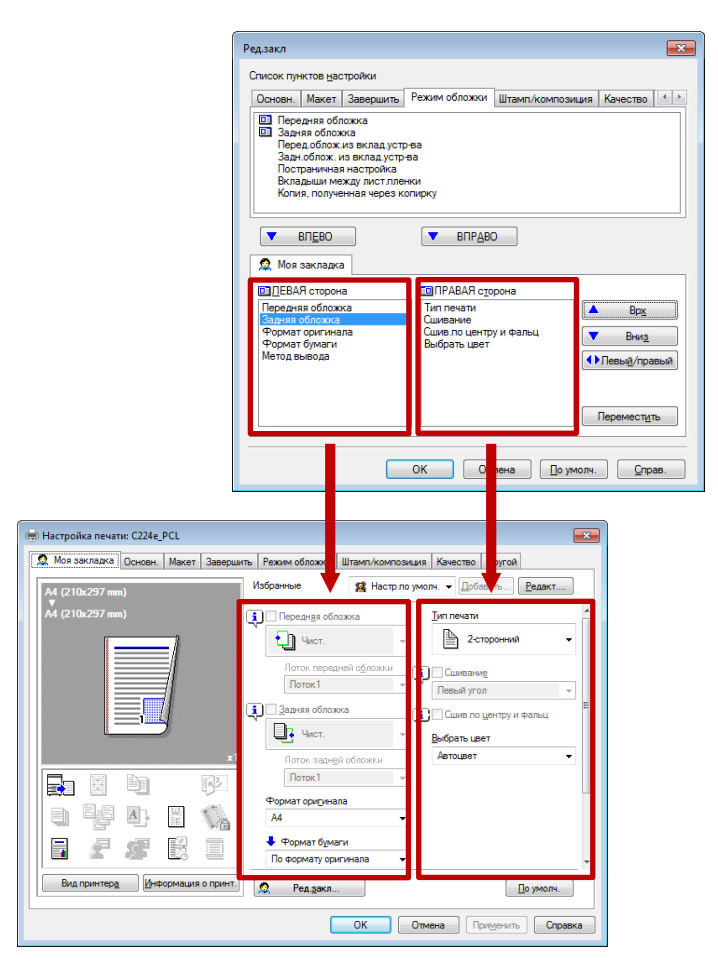

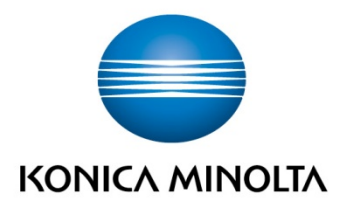

# Konica Minolta

Визіпезя Solutions Russia Варшавское шоссе, 47, к.4 115230, г.Москва, Россия тел./факс: +7 495 789 88 04 www.konicaminolta.ru